# High Speed Link Simulator Stateye and Matlab

EE689-606 Dr Samuel Palermo

# PROCEDURES

1. Channel Model Download

- STATEYE does not provide channel information, therefore we have to get touchstone type channel modeling files

EX) http://www.t11.org/ftp/t11/models/index.html http://grouper.ieee.org/groups/802/3/ap/public/channel\_model/archive/index.html#Channel Model Material

## 2. Create STATEYE Script File

- The Result Figure will be shown by MATLAB Simulator
   Matlab 2007a and Stateye installed Lab 213B
- Stateye do not run at 2009 version

# **1. Download Channel**

### **Channel Description**

➢Backplane Channels:

FR408 GBX Reference Backplane

\$15", 25" and 30" channels (two connectors; 2.5" trace on each line card)

#### Backdrilled, bottom routed and 185 mil via stub

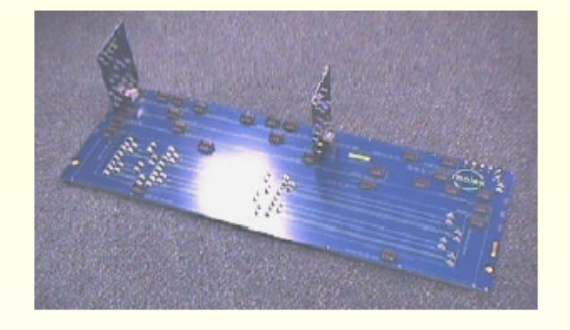

#### SCA2 channel:

What is provided:

•Molex Case 1 (15" FR408 Backplane channel, bottom routed, moderate crosstalk)
•Molex Case 2 (25" FR408 Backplane channel, backdrilled, moderate crosstalk)
•Molex Case 3 (25" FR408 Backplane channel, backdrilled, high crosstalk)
•Molex Case 4 (30" FR408 Backplane channel, backdrilled, moderate crosstalk)
•Molex Case 5 (15" FR408 Backplane channel, via stub, moderate crosstalk)

**Data Listing** 

Single channel (no Xtalk aggressors at this time), two measurement based connector models (thru-hole receptacle to straddle-mount SMT plug), 18" simulated FR408 backplane channel, 5 mm trace on each paddle card

- 1. Download Channel Model –We are using 25inches FR4 channel in this example.
- 2. Read Channel Description

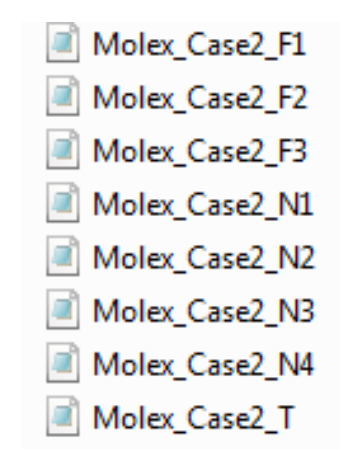

# **1. Download Channel**

**File Name Conventions** 

•S-parameter data for each channel comes in an accordingly named folder. The Thru channel data is designated by "\_T" in the filename, NEXT aggressor data by "\_N1" through "\_N4", and FEXT by "\_F1" through "\_F3". For instance, Molex Case 1 data is found in the

Molex\_Case1 folder and consists of: Molex\_Case1\_T.s4p : Through Channel Molex\_Case1\_N1.s4p, Molex\_Case1\_N2.s4p, Molex\_Case1\_N3.s4p, Molex\_Case1\_N4.s4p: NEXT Aggressors Molex\_Case1\_F1.s4p, Molex\_Case1\_F2.s4p, Molex\_Case1\_F3.s4p : FEXT Aggressors

### •Data format is standard real/imaginary S-parameters Ex) Molex\_case2\_T.s4p ( touchstone file type)

| !<br>! FILE: D | :\users\goganes                                           | syan\NEW 408 b                                            | ackplane S Par                                            | ameters\Molex_                                            | _T11_Channels\M                                           | olex_Case2\Mo                                             | lex_Case2_T.s4p                                           | )                                                         |
|----------------|-----------------------------------------------------------|-----------------------------------------------------------|-----------------------------------------------------------|-----------------------------------------------------------|-----------------------------------------------------------|-----------------------------------------------------------|-----------------------------------------------------------|-----------------------------------------------------------|
| # MHZ S DE     | B R 50.00                                                 |                                                           |                                                           |                                                           |                                                           |                                                           |                                                           |                                                           |
| FREQ           |                                                           | 511<br>521<br>531<br>541                                  |                                                           | 512<br>522<br>532<br>542                                  |                                                           | 513<br>523<br>533<br>543                                  |                                                           | 514<br>524<br>534<br>544                                  |
| 9<br>50.000    | DB<br>-17.468255<br>-0.593463<br>-19.119529<br>-34.760035 | ANG<br>17.592245<br>-57.648337<br>32.406244<br>165.703378 | DB<br>-0.598598<br>-17.269707<br>-34.750492<br>-19.135560 | ANG<br>-57.018001<br>18.465607<br>165.762297<br>31.918333 | DB<br>-19.065630<br>-34.930167<br>-17.108563<br>-0.585966 | ANG<br>32.411460<br>164.884877<br>17.469597<br>-57.499542 | DB<br>-34.953414<br>-19.084841<br>-0.594390<br>-17.052375 | ANG<br>165.303432<br>31.601300<br>-57.278942<br>18.031386 |
| 75.000         | -16.364795<br>-0.682937<br>-17.526695<br>-35.090696       | -4.619189<br>-85.629148<br>5.916828<br>117.086339         | -0.694203<br>-16.237144<br>-34.988549<br>-17.537425       | -85.248126<br>-8.983909<br>117.530545<br>4.727861         | -17.499165<br>-34.933093<br>-15.994633<br>-0.685963       | 5.990685<br>118.035351<br>-4.286948<br>-85.422054         | -34.955757<br>-17.511757<br>-0.697838<br>-15.966294       | 117.894157<br>4.590984<br>-85.188182<br>-8.325409         |
| 100.000        | -17.167138<br>-0.717646<br>-17.853236<br>-37.915598       | -28.089571<br>-113.488943<br>-19.727073<br>82.357265      | -0.723515<br>-17.193305<br>-37.841945<br>-17.863863       | -113.154072<br>-32.088788<br>81.998876<br>-21.668177      | -17.816076<br>-37.673384<br>-16.694223<br>-0.719750       | -19.699127<br>81.078617<br>-27.590234<br>-113.160992      | -37.925789<br>-17.827793<br>-0.719680<br>-16.807415       | 81.544340<br>-21.750163<br>-113.031183<br>-31.365738      |

## Starting SmatrixHelper

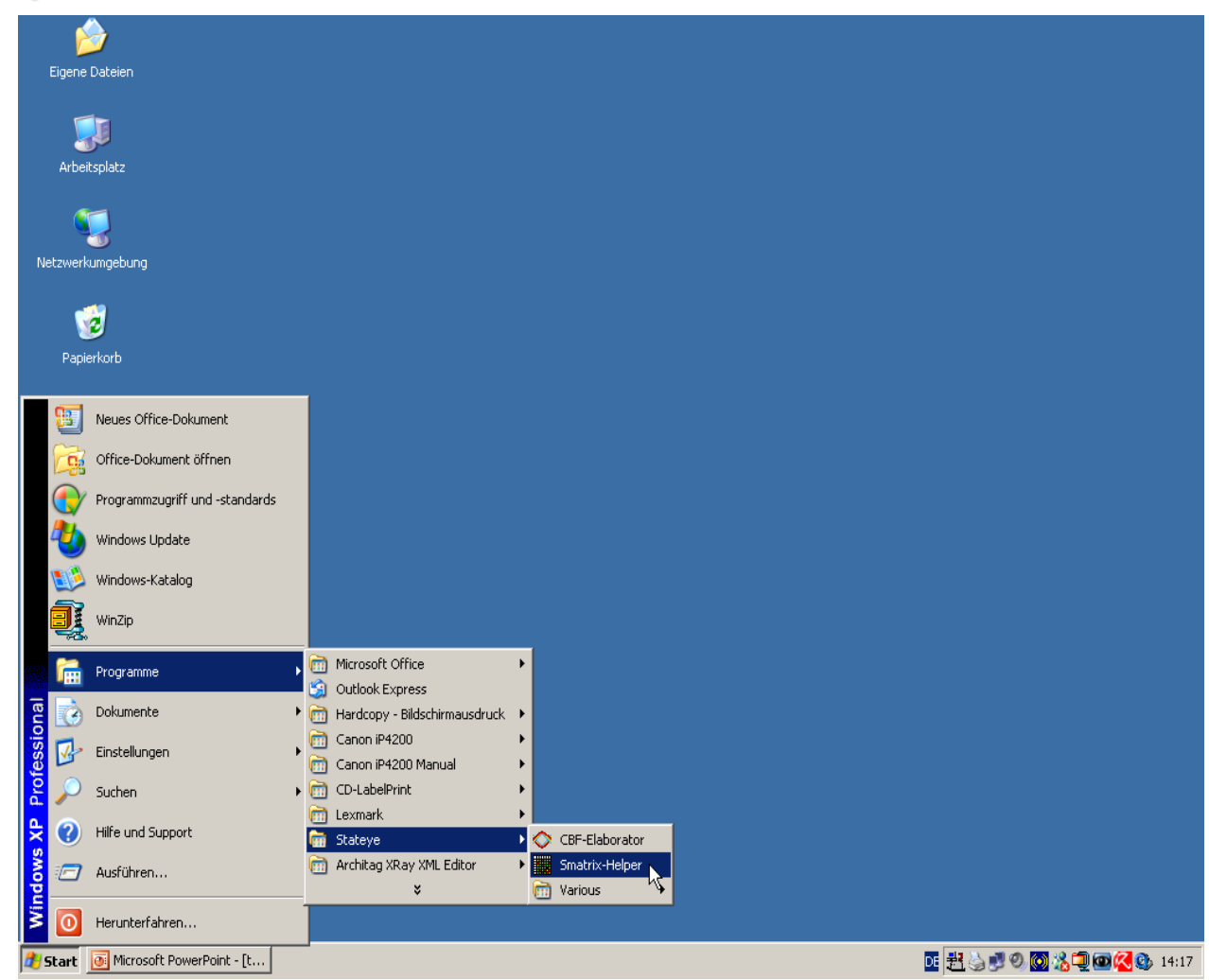

We will now show how to analyse a single channel using the default settings of Stateye. Firstly we recommend for entry of the touchstone files the use of smatrixhelper

## 1. Through Channel Add

## 2. Cross Talk Channel Add

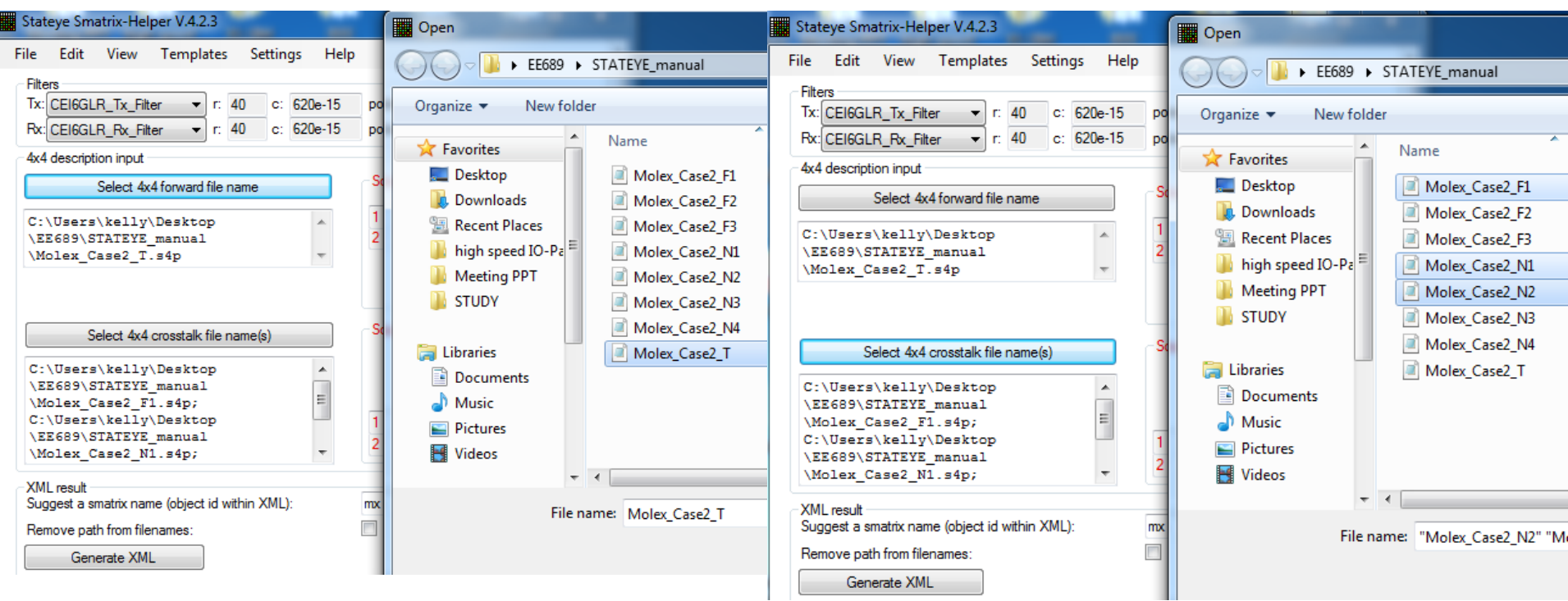

- we select the transmit and receiver linear filter that is to be cascaded with the touchstone files. Note we select the same OIF standard for tx and rx Please note that the filter is only defining the return loss, plus transmit filter, and time continuous filters. Decision Feedback Equalisation is performed later, during the selection of the receiver type in the XML definition files.
- 2. we select the touchstone file for the forward channel. In this case a 4x4 matrix is selected by pressing the appropriate button

|   | Stateye Smatrix-Helper V.4.2.3                                                                                                    |                   |                     |                    |                                                                                           |                                      |                                      | x          |   |
|---|----------------------------------------------------------------------------------------------------|-------------------|---------------------|--------------------|-------------------------------------------------------------------------------------------|--------------------------------------|--------------------------------------|------------|---|
| F | ile Edit View Templates                                                                                                    | Settin            | gs Help             |                    |                                                                                           |                                      |                                      |            | ^ |
|   | Filters<br>Tx: CEI6GLR_Tx_Filter ▼ r: 40<br>Bx: CEI6GLB_B_x_Eilter ▼ r: 40                                                                                                    | c:                | 620e-15             | poles:             | (0.75*6.375                                                                               | zeros:                               |                                      |            |   |
|   | 4x4 description input                                                                                                    |                   |                     |                    |                                                                                           | 20.00.                               |                                      | _          |   |
|   | Select 4x4 forward file page                                                                                                    |                   |                     | Source             | e file 4x4 forw                                                                           | ard                                  |                                      | 51         |   |
|   | C:\Users\kelly\Desktop<br>\EE689\STATEYE_manual<br>\Molex_Case2_T.s4p                                                                                                    |                   | 4                   | 1                  | Target descri<br>1 fw<br>2 fw<br>bx) near end<br>3<br>4                                   | ption &x8<br>d<br>  far end          | - 5 2<br>- 6 4<br>(rx)<br>- 7<br>- 8 |            |   |
|   | Select 4x4 crosstalk file nam<br>C:\Users\kelly\Desktop<br>\EE689\STATEYE_manual<br>\Molex_Case2_F1.s4p;<br>C:\Users\kelly\Desktop<br>\EE689\STATEYE_manual<br>\Molex_Case2_N1.s4p; | ne(s)             | 4 III +             | -Source            | e file 4x4 cros<br>Target descri<br>1                                                     | stalk<br>ption 8x8<br>d<br>  far end | - 5 2<br>- 6 4<br>(x)<br>- 7<br>- 8  |            |   |
|   | XML result<br>Suggest a smatrix name (object id withi<br>Remove path from filenames:<br>Generate XML                                                                                | in XML)<br>Copy < | :<br>smatrixlist>tc | mx<br>▼<br>oclipb. | Copy <c< td=""><td>channellist</td><td>t&gt; to clip</td><td><b>b</b>.</td><td></td></c<> | channellist                          | t> to clip                           | <b>b</b> . |   |
|   | <pre><!----> <smatrixlist></smatrixlist></pre>                                                                                                    |                   |                     |                    |                                                                                           |                                      |                                      |            |   |
|   | <pre><smatrix <="" id="mx1" pre=""></smatrix></pre>                                                                                                    | descr             | iption="            | s8x8"              | component                                                                                 | format                               | ="s4x4                               | Ŧ          | Ļ |
| • | <b>A</b> III                                                                                                    |                   | III                 |                    |                                                                                           |                                      | h                                    | É          |   |

Each touchstone file has its own definitions for the ports connected to the transmitter and receiver. For this example we must swap ports 2 and 3. Clearly if this is wrong then the results will also be wrong.

- 1. We will now leave the other options as default and generate the XML code for the matrices and channels in two seperate definition files
- 2. smatrixhelper will ask if you wish to copy the oif templates from the installation directory also to this directory. Say yes as we will need these files to generate the final matlab script

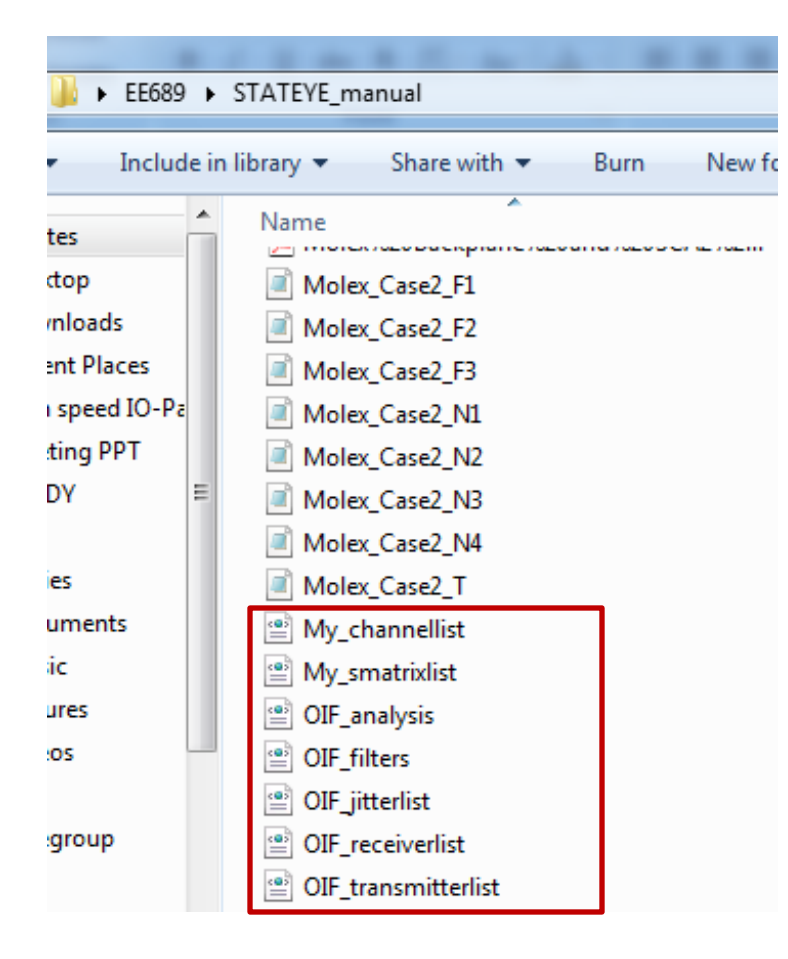

## Main ref: Stateye V.4.0 training - Getting started (slides)

# **3. Create Matlab Script File**

## 1. Run Stateye Gui

2. Open OIF\_analysis

| Stateye-GUI V.4.2.3 - C:\Users\kelly\Desktop\EE68          | 89\STATEYE_manual\OIF_analysis.xml                                                                |
|------------------------------------------------------------|---------------------------------------------------------------------------------------------------|
| File Edit View Tools Help                                  |                                                                                                   |
| 📔 🗐   🖉 🤮 🗶   🐰 🖻 🛍   🔛 斜   🖌                              | ** 🍘 🔺 🛃 😂                                                                                        |
| [9] Run generator [10] CBF-XML view [11] Elaboration       | [12] Message log                                                                                  |
| [1] Settings & options [2] Transmitter objects [2] Smatrix | cobjects [4] Channel objects [5] Receiver objects [6] Jitter objects [7] Analysis runs [8] Tree v |
| Select items in the list to view/edit their properties:    |                                                                                                   |
| General settings                                           |                                                                                                   |
| X General settings                                         |                                                                                                   |
| Output options                                             | Select a Stateye command batch file (XML format) to be opened                                     |
| Utput data options                                         | The FEGSO & STATEVE manual                                                                        |
|                                                            |                                                                                                   |
|                                                            | Organize 🔻 New folder                                                                             |
|                                                            | A Name                                                                                            |
|                                                            | Deskton                                                                                           |
|                                                            | Downloads                                                                                         |
|                                                            | Recent Places                                                                                     |
|                                                            | 📕 high speed IO-Pa ≡ 🔮 OIF_filters 🗟                                                              |
|                                                            | 📕 Meeting PPT 🛛 🔮 OIF_jitterlist                                                                  |
|                                                            | 📔 STUDY 😐 OIF_receiverlist                                                                        |
|                                                            | OIF_transmitterlist                                                                               |
|                                                            | Cipital Cibraries                                                                                 |
|                                                            | Documents                                                                                         |
|                                                            | Music                                                                                             |
|                                                            | Pictures                                                                                          |

## 1. CEI6GLR\_TX\_Pre

| Stateye-GUI V.4.2.3 - I:\STATEYE_manual\OIF_anal           | ysis.xml                                                              |                                              |  |  |  |  |  |  |
|------------------------------------------------------------|-----------------------------------------------------------------------|----------------------------------------------|--|--|--|--|--|--|
| File Edit View Tools Help                                  |                                                                       |                                              |  |  |  |  |  |  |
| i 😂 🖃   🖊 🏝 🗶   🐰 🗈 🛍   📴 🖞   🖌                            | 🍬 🍙   📣 🛃   😂                                                         |                                              |  |  |  |  |  |  |
| [9] Run generator [10] CBF-XML view [11] Elaboration       | [9] Run generator [10] CBF-XML view [11] Elaboration [12] Message log |                                              |  |  |  |  |  |  |
| [1] Settings & options [2] Transmitter objects [2] Smatrix | objects [4] Channel objects [5] Receiver objects [6] Ji               | tter objects [7] Analysis runs [8] Tree view |  |  |  |  |  |  |
| Select items in the list to view/edit their properties:    |                                                                       |                                              |  |  |  |  |  |  |
| Tx CEI11GLR_Tx                                             | <b>₽ 2</b> ↓   <b>■</b>                                               |                                              |  |  |  |  |  |  |
| Tx CEI11GSR_Tx                                             |                                                                       |                                              |  |  |  |  |  |  |
| Tx CEI6GLR_Tx_post                                         | unique identifier * C                                                 | El6GLR_Tx_pre                                |  |  |  |  |  |  |
|                                                            | 🗆 Emphasis                                                            |                                              |  |  |  |  |  |  |
| TX CEIGGSR_IX                                              | emphasis taps -                                                       | 0.25:0.025:0 x                               |  |  |  |  |  |  |
|                                                            | optimize emphasis taps T                                              | rue                                          |  |  |  |  |  |  |
|                                                            | Misc                                                                  |                                              |  |  |  |  |  |  |
|                                                            | comment                                                               |                                              |  |  |  |  |  |  |
|                                                            | Options                                                               |                                              |  |  |  |  |  |  |
|                                                            | DCD 0                                                                 | .0                                           |  |  |  |  |  |  |

### Examples:

٠

٠

| emphasis="":                    | equivalent to emphasis="1" (i.e. no specific emphasis to be applied)                |
|---------------------------------|-------------------------------------------------------------------------------------|
| emphasis="-0.05 0.85 -0.10"]    | fixed pre-tap -0.05, main tap 0.85, post-tap -0.10                                  |
| emphasis="-0.05 x -0.10"]       | will be converted to emphasis="-0.05 0.85 -0.1" (see above)                         |
| emphasis="x -0.3":              | will be converted to emphasis="0.7 -0.3"                                            |
| emphasis="0:-0.05:-0.1 x -0.1"] | will be converted to "0 0.9 -0.1" and "-0.05 0.85 -0.1" and "-0.1 0.8 -0.1" (sweep) |

# Either a single pre or post tap transmitter, with $\leq$ 6dB of emphasis, with infinite precision accuracy.

## 1. Previous SmatrixHelper already generate cascade Channel model, however we can customize

### 2. CEIGLR\_RX – 5 Taps DFE

| 9] Run generator [10] CBF-XML view [11] Elaboration       | [12] Message log                                                                                                    |                                                                      |
|-----------------------------------------------------------|----------------------------------------------------------------------------------------------------|----------------------------------------------------------------------|
| 1] Settings & options [2] Transmitter objects [2] Smatrix | objects [4] Channel objects [5] Receiver objects [6]                                                                       | Jitter objects [7] Analysis runs [8] Tree view                       |
| Select items in the list to view/edit their properties:   |                                                                                                    |                                                                      |
| Ch ch_filter_mx<br>Ch ch_filter_mx1                       |                                                                                                    |                                                                      |
| Ch ch_filter_mx2<br>Ch ch_filter_mx3                      | unique identifier *                                                                                                    | ch_filter_mx                                                         |
| Ch ch_mx<br>Ch ch_mx1<br>Ch ch_mx2                        | comment                                                                                                    |                                                                      |
| Ch ch_mx3                                                 | characteristic Components characteristicPropertyTable Collection Editor                                                    | (characteristic collection)                                          |
|                                                           | Members:<br>0 type=fwd reference=casc_filter_n<br>1 type=xt reference=casc_filter_mx<br>2 type=xt reference=casc_filter_mx | type=fwd reference=casc_filter_mx1 propert<br>2↓ □<br>Basics         |
|                                                           | 3 type=xt reference=casc_filter_mx                                                                                         | chartype * fwd<br>description * smatrix<br>Data source<br>filename * |
|                                                           |                                                                                                    | reference * casc_filter_mx1                                          |

Select items in the list to view/edit their properties:

| Rx CEI11GLR_Rx_A                                   | • |                                                                                     |                              |  |  |  |  |
|----------------------------------------------------|---|-------------------------------------------------------------------------------------|------------------------------|--|--|--|--|
| Rx CEIIIGER_Rx_A<br>Rx CEI6GLR_Rx<br>Rx CEI6GSR_Rx |   | Basics<br>unique identifier *<br>Characteristics<br>bit error rate *<br>CDB enabled | CEI6GLR_Rx<br>1e-15<br>False |  |  |  |  |
|                                                    | ⊡ | number of DFE taps Eye compliance requirements eve opening *                        | 5                            |  |  |  |  |
|                                                    |   | Jitter compliance requirements<br>required dj *<br>required q *<br>required tj *    | 0.325<br>(2*7.94)<br>0.60    |  |  |  |  |
|                                                    |   | Misc<br>comment                                                                     |                              |  |  |  |  |

## 1. Analysis runs, we will do CEI6GLR\_post simulation.

## 2. Validate Project Data

| 🎸 Stateye-GUI V.4.2.3 - C:\Users\kelly\Desktop\STAT      | EYE_manual\OIF_analysis.xml                 |                                                  |
|----------------------------------------------------------|---------------------------------------------|--------------------------------------------------|
| File Edit View Tools Help                                |                                             |                                                  |
| : 💕 🔲 🖉 🕰 🗙 🗈 🗈 😤 🐴 🔽                                    | * 🗠 🗛 🕼 🙈                                   |                                                  |
|                                                          |                                             |                                                  |
| [9] Run generator   [10] CBF-XML view   [11] Elaboration | [12] Message log                            |                                                  |
| [1] Settings & options [2] Transmitter objects [2] Smat( | /alidate project data, ts [6                | Jitter objects [/] Analysis runs [8] Tree view   |
| Select items in the list to view/edit their properties:  | .e. check whether project can be elaborated |                                                  |
| CEI11GLR_DFE_Template                                    |                                             |                                                  |
| CEI11GLR_TC_Template                                     | Analysis timing parameters                  |                                                  |
| CEI11GMR_Template                                        | baudrate *                                  | 6.375e9                                          |
| CEI11GSR_Template                                        | jitter                                      | CEI6GLR_Jit                                      |
| CEI6GLR_Template_post                                    | Basics                                      |                                                  |
| CEI6GLR_Template_pre                                     | deactivated run                             | False                                            |
| CEI6GLR_Template_pre_DFE                                 | unique identifier *                         | CEI6GLR_Template_pre                             |
| CEI6GSR_Template                                         | Composition elements                        |                                                  |
|                                                          | transmitter                                 | CEI6GLR_Ix_pre                                   |
|                                                          | channel                                     |                                                  |
|                                                          |                                             | CEIOGLIN_NA_NO_DFE                               |
|                                                          | postcursors *                               | 90                                               |
|                                                          | precursors *                                | 4                                                |
|                                                          | □ Misc                                      |                                                  |
|                                                          | comment                                     | Note that two transmitters exist for CEI6GLR, CE |
|                                                          | Stateye analysis parameters                 |                                                  |
|                                                          | bins *                                      | 4000                                             |
|                                                          | width -                                     | 60                                               |
|                                                          |                                             |                                                  |
| Validation finished successfully                         | ×                                           |                                                  |
|                                                          |                                             |                                                  |
| Current project data are valid and could be elabora      | ted.                                        |                                                  |
|                                                          | ок                                          |                                                  |

- 1. Elaborate
- 2. After Elaborate, save elaboration results, however make sure you save this file at directory which have channel model files
- 3. Further information download manual in stateye website

| 🎸 Stateye-GUI V.4.2.3 - I:\STA                   | ATEYE_manual\OIF_analysis.xml                       |                                  |                              |                   | x |
|--------------------------------------------------|-----------------------------------------------------|----------------------------------|------------------------------|-------------------|---|
| File Edit View Tools                             | s Help                                              |                                  |                              |                   |   |
| i 💕 📓   🖊 🔮 🗙 🔛                                  | XML Data Import                                     |                                  |                              |                   |   |
| [1] Settings & options [2                        | Smatrix-Helper                                      | [5] Receiver objects [6] Jitt    | er objects [7] Analysis runs | [8] Tree view     |   |
| [9] Run generator [10] (                         | Validate Project Data                               |                                  |                              |                   |   |
| % This m file was<br>% by StateworfUI            | Elaborate                                           |                                  |                              |                   | * |
| <pre>% by Stateye-GOT % using cbfElabor ()</pre> | Save Elaboration Results                            | KG                               |                              |                   |   |
| disp(sprintf('\nM                                | Start MATLAB                                        | , datestr(clock, 'yy             | yy-mm-dd HH:MM:SS'))         | );                |   |
| clear all;<br>pack;                              | Start MATLAB m-File Editor                          |                                  | Molex_Case2_F1               |                   |   |
| <pre>% BEGIN of analys disp('BEGIN of an</pre>   | Hide Parameters Of Secondary Importance             | ŋ.                               | Molex_Case2_F2               |                   |   |
| clear all;                                       | Allow Free Text In Dropdown Lists                   | · · ·                            | Molex_Case2_F3               |                   |   |
| pack;<br>if isempty(which('twop                  | ort')) && strcmp(computer.'PCWIN') &&               | (exist([getenv('prog             | ra 🗐 Molex_Case2_N1          | bin']) == 7)      |   |
| path([getenv('                                   | programfiles') '\Stateye\bin'], path);              |                                  | Molex_Case2_N2               |                   |   |
| end;<br>if isempty(which('crea                   | te8.m'))&& strcmp(computer,'PCWIN') &&              | (exist([getenv('pro              | gr 📄 Molex_Case2_N3          | \scripts']) == 7) |   |
| path([getenv('                                   | programfiles') '\Stateye\scripts'], pa              | ath);                            | Molex_Case2_N4               |                   |   |
| if isempty(which('twop                           | ort'))                                              |                                  | Molex_Case2_T                |                   |   |
| if stremp(comp                                   | uter, 'PCWIN') && (exist('C:\Program Fi             | <pre>.les\Stateye\bin') ==</pre> | 7 🔮 My_channellist           |                   |   |
| else                                             | C:\Program Files(Stateye(bin', path);               |                                  | My_smatrixlist               |                   |   |
| laboration finished successfully                 |                                                     | <b>X</b>                         | OIF_analysis                 |                   |   |
|                                                  |                                                     |                                  | OIF_analysis                 |                   |   |
| Current project data w                           | vere elaborated successfully, resulting m-code will |                                  | OIF_filters                  |                   |   |
| be displayed now.                                | the endorated successionly, resulting in code will  |                                  | OIF_jitterlist               |                   |   |
|                                                  |                                                     |                                  | OIF_receiverlist             |                   |   |
|                                                  |                                                     |                                  | OIF_transmitterlist          |                   |   |
|                                                  | ОК                                                  |                                  |                              |                   |   |

## **CEI-6G-SR Short Reach Interface**

## 6.2 Requirements

- 1. Support serial baud rate from 4.976Gsym/s to 6.375Gsym/s.
- 2. Capable of low bit error rate (required BER of 10<sup>-15</sup>).
- 3. Capable of driving 0 200mm of PCB and up to 1 connector. 200mm = 7.9 inch
- 4. Shall support AC coupled operation and optionally DC-coupled operation.
- 5. Shall allow multi-lanes (1:N).
- 6. Shall support hot plug.

## **CEI-6G-LR Long Reach Interface**

## 7.2 Requirements

- 1. Support serial baud rate from 4.976Gsym/s to 6.375Gsym/s.
- Capable of low bit error rate (required BER of 10<sup>-15</sup>).
   1m = 39.9 inch
- Capable of driving 0 1m of PCB (such as IEEE 802.3 XAUI/TFI-5 compliant backplane) and up to 2 connector.
- 4. Shall support AC coupled operation and optionally DC-coupled operation.
- 5. Shall allow multi-lanes (1:N).
- 6. Shall support hot plug.

## **CEI-11G-SR Short Reach Interface**

## 8.1 Requirements

- 1. Support serial data rate from 9.95 Gsym/s to 11.1 Gsym/s.
- 2. Capable of low bit error rate (required BER<sup>1</sup> of 10<sup>-15</sup>).
- 3. Capable of driving 0 200 mm of PCB and up to 1 connector.
- 4. Shall support AC-coupled and optionally DC-coupled operation.
- 5. Shall allow multi-lanes (1 to n).
- 6. Shall support hot plug.

## **CEI-11G-LR/MR Long/Medium Reach Interface**

## 9.1 Requirements

- 1. Support NRZ coded serial data rate from 9.95 Gsym/s to 11.1 Gsym/s.
- 2. Capable of low bit error rate (required BER <  $10^{-15}$ ).
- 3. Capable of driving 0 1 meter (39 inches) of PCB and up to 2 connectors.
- Capable of driving 0 600 mm of PCB and up to 2 connectors for low-power applications.
- 5. Shall support AC-coupled and optionally DC-coupled operation.
- 6. Shall allow multi-lanes (1 to n).
- 7. Shall support hot plug.

### **CEI-6G-LR Long Reach Interface**

### - Main Template in this manual

#### Characteristic Symbol Condition MIN. TYP. MAX. UNIT Baud Rate T Baud See 7.4.1.2 4.976 6.375 Gsym/s Output Differential voltage See 7.4.1.3 & T Vdiff mVppd 800 1200 (into floating load Rload=100Ω) Note 1 Differential Resistance T Rd See 7.4.1.5 120 80 100 Ω Recommended output rise and fall times T tr, T tf See 7.4.1.4 30 ps (20% to 80%) Differential Output Return Loss -8 dB (100MHz to 0.75\*T Baud) T SDD22 See 7.4.1.5 Differential Output Return Loss (0.75\*T Baud to T Baud) Common Mode Return Loss T S11 See 7.4.1.5 -6 dB (100MHz to 0.75 \*T Baud) 5% of Transmitter Common Mode Noise T Ncm mVppd T\_Vdiff Load Type 0 100 1700 mΥ Output Common Mode Voltage See Note 2 See Notes 2, 3 & 4 T Vcm Load Type 1 See also 3.2.2 630 1100 mV See Note 3 & 4

#### Table 7-2. CEI-6G-LR Transmitter Output Electrical Specifications

#### NOTES:

The Transmitter must be capable of producing a minimum T\_Vdiff greater than or equal to 800 mVppd. In applications where
the channel is better than the worst case allowed, a Transmitter device may be provisioned to produce T\_Vdiff less than this
minimum value, but greater than or equal to 400 mVppd, and is still compliant with this specification.

- 2. Load Type 0 with min T\_Vdiff, AC-Coupling or floating load.
- 3. For Load Type 1: R\_Zvtt ≤ 30Ω; T\_Vtt & R\_Vtt = 1.2V +5%/-8%
- DC Coupling compliance is optional (Load Type 1). Only Transmitters that support DC coupling are required to meet this parameter.

### **CEI-6G-LR Long Reach Interface**

| Characteristic                                             | Symbol  | Condition                   | MIN.  | TYP. | MAX.       | UNIT   |
|------------------------------------------------------------|---------|-----------------------------|-------|------|------------|--------|
| Rx Baud Rate                                               | R_Baud  | See 7.4.2.1                 | 4.976 |      | 6.375      | Gsym/s |
| Input Differential voltage                                 | R_Vdiff | See 7.4.2.3                 |       |      | 1200       | mVppd  |
| Differential Resistance                                    | R_Rdin  | See 7.4.2.7                 | 80    | 100  | 120        | Ω      |
| Bias Voltage Source Impedance<br>(load type 1)             | R_Zvtt  | See Note 1                  |       |      | 30         | Ω      |
| Differential Input Return Loss<br>(100MHz to 0.75*R_Baud)  | R SDD11 | See 7427                    |       |      | -8         | dB     |
| Differential Input Return Loss<br>(0.75*R_Baud to R_Baud)) | K_00011 | 000 1.4.2.1                 |       |      |            |        |
| Common Mode Input Return Loss<br>(100MHz to 0.75 *R_Baud)  | R_SCC11 | See 7.4.2.7                 |       |      | -6         | dB     |
| Input Common Mode Voltage                                  | P \/fcm | Load Type 0<br>See Note 2   | 0     |      | 1800       | mV     |
| See Notes: 1, 2 & 3                                        | N_110   | Load Type 1<br>Notes: 1 & 3 | 595   |      | R_Vtt - 60 | mV     |
| Wander divider (in Figure 2-27 & Figure 2-28)              | n       |                             |       | 10   |            |        |

#### Table 7-7. CEI-6G-LR Receiver Electrical Input Specifications

#### NOTES:

 DC Coupling compliance is optional (Load Type 1). Only receivers that support DC coupling are required to meet this parameter.

2. Load Type 0 with min T\_Vdiff, AC-Coupling or floating load. For floating load, input resistance must be  $\geq 1k\Omega$ 

3. For Load Type 1: T\_Vtt & R\_Vtt = 1.2V +5%/-8%.

## **CEI-6G-LR Long Reach Interface**

#### **Reference Receiver:**

1. Rx equalization: 5 tap DFE, with infinite precision accuracy and having the following restriction on the coefficient values:

Let W[N] be sum of DFE tap coefficient weights from taps N through M where

N = 1 is previous decision (i.e. first tap) M = oldest decision (i.e. last tap) R\_Y2 = T\_Y2 = 400mV Y = min(R\_X1, (R\_Y2 - R\_Y1) / R\_Y2) = 0.30 Z =  $^{2}/_{3}$  = 0.66667

Then W[N]  $\leq Y * Z^{(N-1)}$ 

For the channel compliance model the number of DFE taps (M) = 5. This gives the following maximum coefficient weights for the taps:

 $\begin{array}{l} {\sf W}[1] \leq 0.2625 \ ({\sf sum of taps 1 to 5}) \\ {\sf W}[2] \leq 0.1750 \ ({\sf sum of taps 2 to 5}) \\ {\sf W}[3] \leq 0.1167 \ ({\sf sum of taps 3 to 5}) \\ {\sf W}[4] \leq 0.0778 \ ({\sf sum of taps 4 and 5}) \\ {\sf W}[5] \leq 0.0519 \ ({\sf tap 5}) \\ \end{array}$ 

Notes:

- These coefficient weights are absolute assuming a T\_Vdiff of 1Vppd
- For a real receiver the restrictions on tap coefficients would apply for the actual number of DFE taps implemented (M)

Common Electrical I/O (CEI) Electrical and Jitter Interoperability agreements for 6G+ bps and 11G+ bps I/O IA # OIF-CEI-02.0 28th February 2005

# 4. Run Matlab – High speed link Simulation

#### **Open OIF\_analysis.m by Matlab simulator** 1. Run OIF\_analysys.m 2.

| File Edit Debug Paralle  | I Desktop Winde                      | ow        | elp                                                                                          |                   |
|--------------------------|--------------------------------------|-----------|----------------------------------------------------------------------------------------------|-------------------|
| 🛅 😅   ቆ 🖷 🛍 🤊 🔇          | >   하 🗊 🖹   🤅                        | )   Ci    | rrent Directory: I:\STATEYE_manual                                                           | €                 |
| Shortcuts 🖪 How to Add 🛛 | What's New                           |           |                                                                                              |                   |
| Current Directory        | s □ →                                | ×         | Command Window                                                                               | × 5 ⊡ 1+          |
| 🗢 🔹 🚹 🕨 I: 🕨 STATEYE_r   | manual 🕨 🔻                           | <b>۵-</b> | New to MATLAB? Watch this <u>Video</u> , see <u>Demos</u> , or read <u>Getting Started</u> . | ×                 |
| □ Name ▲                 | Date Modified                        |           | fx >>                                                                                        | N                 |
| output                   | 2/14/10 8:15 PM                      |           | Editor - C:\Users\kelly\Desktop\EE689\STATEYE_manual\OIF_analysis.m                          |                   |
| 🚺 Result                 | 2/14/10 8:15 PM                      | - 11      | File Edit Text Go Cell Tools Debug Desktop Window Help                                       | X 5 K             |
| 퉲 test                   | 2/14/10 8:15 PM                      | - 11      |                                                                                              |                   |
| gauss_60_0c15sb2u7c94    | 2/14/10 4:05 PM                      | - 11      |                                                                                              | Base J X          |
| Molex%20Backplane%20     | 2/14/10 2:58 PM                      | - 11      | □ : * □ ⊑ ⊑ = 1.0 + ÷ 1.1 × % % % 0                                                          |                   |
| Molex_Case2_F1.s4p       | 2/14/10 2:49 PM                      | - 11      | 1 % This m file was generated at 2010-02-14 16:44                                            |                   |
| Molex_Case2_F2.s4p       | 2/14/10 2:50 PIVI                    | - 11      | 2 % by Stateye-GUI (http://www.edotronik.de/stateye)                                         |                   |
| Molex Case2_P3.s4p       | 2/14/10 2:30 PIVI<br>2/14/10 2:49 PM | - 11      | 3 % using cbfElaborator V.4.2.3.15541 (c) Edotronik GmbH & Co KG                             |                   |
| Molex Case2 N2.s4p       | 2/14/10 2:49 PM                      | - 11      | 4 - echo on;                                                                                 |                   |
| Molex Case2 N3.s4p       | 2/14/10 2:49 PM                      | - 11      | 5 - disp(sprintf('\nMESSAGE: M-file execution started at %s', datestr                        | (clock, 'yyyy-mn  |
| Molex_Case2_N4.s4p       | 2/14/10 2:49 PM                      | - 11      | 6 - clear all;                                                                               |                   |
| Molex_Case2_T.s4p        | 2/14/10 2:49 PM                      | - 11      | <pre>/ pack; / pack; / REGIN of analyzig run /CEI6GLE Template nost/ (1 of 1)</pre>          |                   |
| My_channellist.xml       | 2/14/10 3:22 PM                      | - 11      | 9 - disp('BEGIN of analysis run "CEI6GLE Template post" (1 of 1)'):                          |                   |
| My_smatrixlist.xml       | 2/14/10 3:22 PM                      | - 11      | 10 - clear all:                                                                              |                   |
| 🛀 OIF_analysis.m         | 2/14/10 7:31 PM                      | - 11      | 11 - pack;                                                                                   |                   |
| OIF_analysis.xml         | 2/14/10 8:13 PM                      | - 11      | 12 - if isempty(which('twoport')) && strcmp(computer,'PCWIN') && (exist([g                   | getenv('programfi |
| OIF_filters.xml          | 5/17/07 5:23 AM                      | - 11      | <pre>13 - path([getenv('programfiles') '\Stateye\bin'], path);</pre>                         |                   |
| OIF_jitterlist.xml       | 5/1//0/ 5:23 AM                      | - 11      | 14 - end;                                                                                    |                   |
| OIF_receivenist.xml      | 5/17/07 5:25 AIVI                    | - 11      | 15 - if isempty(which('create8.m'))&& strcmp(computer,'PCWIN') && (exist([                   | getenv('programf  |
| 🗐 Stateve-V 4 2 3 msi    | 2/14/10 3:06 PM                      |           | <pre>16 - path([getenv('programfiles') '\Stateye\scripts'], path);</pre>                     |                   |
| System Simulation.nntx   | 2/14/10 4:00 PM                      |           | 17 - end;                                                                                    |                   |
| System Simulation.pptx   | 2/14/10 4:00 PM                      | - 11      | <pre>18 - if isempty(which('twoport'))</pre>                                                 |                   |
|                          |                                      | - 11      | 19 - 11 strcmp(computer, 'PCWIN') && (exist('C:\Program Files\Stateye\b                      | (in') == 7) -     |
|                          |                                      |           |                                                                                              |                   |
|                          |                                      |           | script L                                                                                     | n 1 Col 1 OVR     |
|                          |                                      |           |                                                                                              |                   |

## 1. Previously Stateye simulator – created CEI6LR\_pre\_DFE

2. As we can see, in matlab simulation result is shown

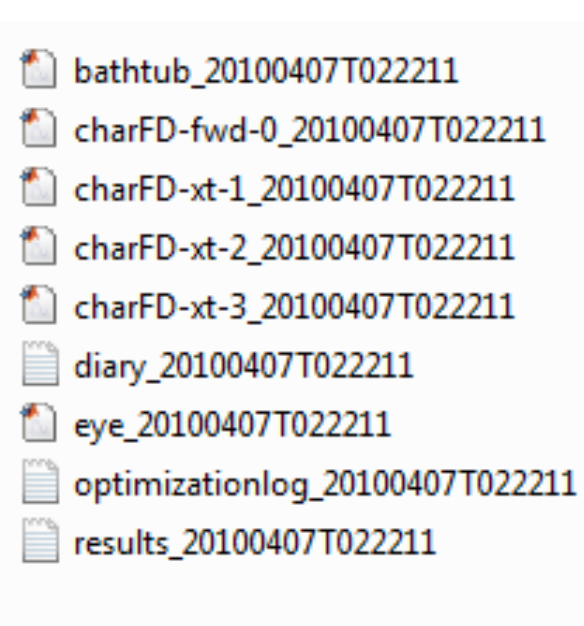

| tran                                                                                                    | smitterId =CEI6GLR                                                                                                    | _Tx_pre               | _         |           |           |
|----------------------------------------------------------------------------------------------------|----------------------------------------------------------------------------------------------------|-----------------------|-----------|-----------|-----------|
| emph<br>opte                                                                                                    | asis =-0.00625 0<br>mphasis =1 [-0.25:<br>=0                                                                                                    | .99375<br>0.025:0 x ] | l         |           |           |
| chan<br>rece                                                                                                    | nelId =ch_filter_m<br>iverId =CEI6GLR_RX<br>-1e-015                                                                                                    | x                     |           |           |           |
| dfet<br>dfet                                                                                                    | apsNumber =5<br>apsFound =0.203113                                                                                                    | 0.0775882             | 0.0311997 | 0.0267718 | 0.0201809 |
| tjRe<br>djRe<br>qReq<br>eyeR<br>jitt<br>jitt<br>jitt<br>prec<br>post<br>widt<br>baud<br>bins<br>must<br>tict<br>dj =<br>tj =<br>stat | nabled =0<br>quired =0.6<br>quired =0.325<br>uired =15.88<br>equired =0.125<br>erId =CEI6GLR_Jit<br>erTemplate =gauss<br>erDj =0.15<br>erRj =0.00944584<br>ursors =4<br>cursors =90<br>h =60<br>rate =6.375e+009<br>=4000<br>IncreaseBins =0<br>oc =265.928<br>0.2027<br>0.0146271<br>0.434979<br>Middle =0 |                       |           |           |           |

# 4. Channel Characteristic

Channel time domain and Frequency domain analysis (also we can see cross talk channel information)

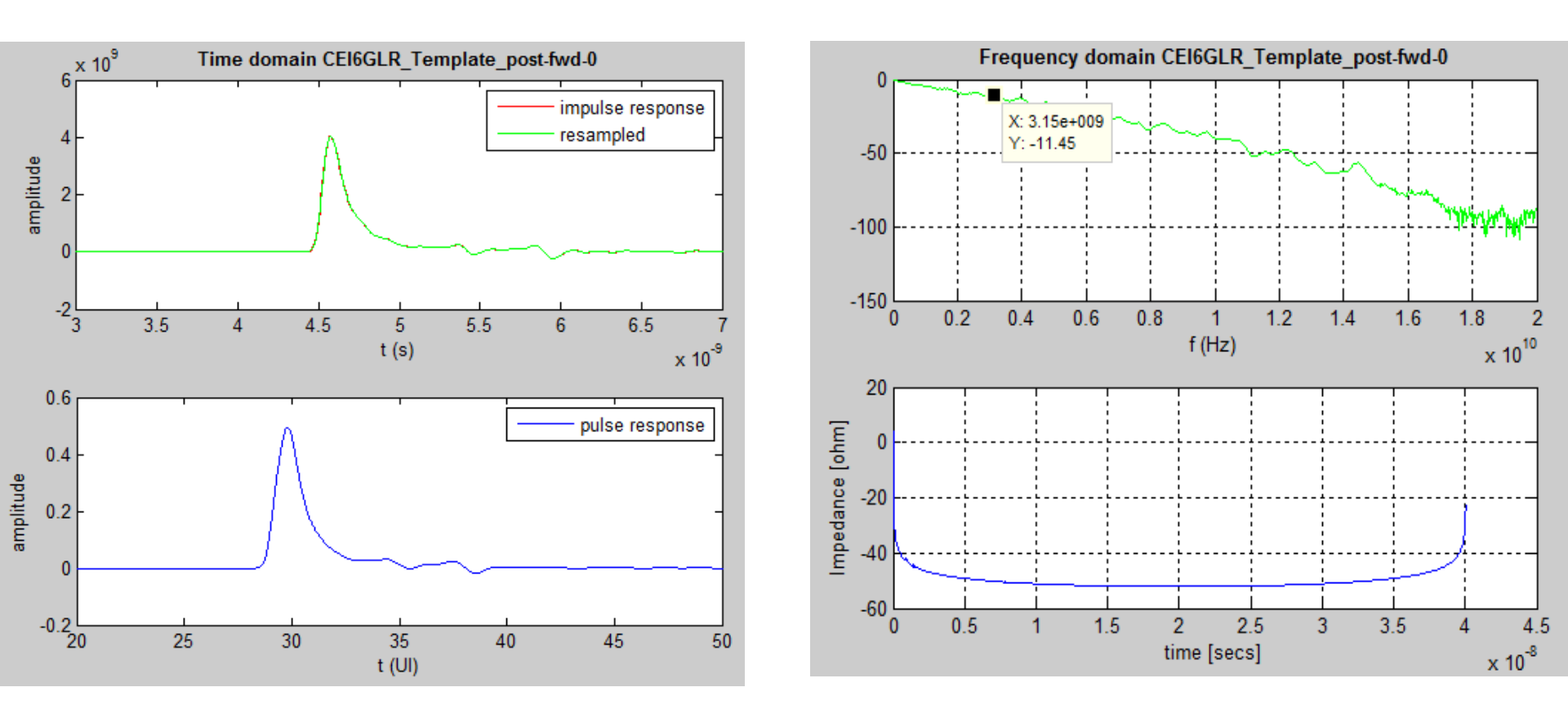

### This can be done by Matlab simulator with touch stone file without STATEYE.

# **4. High Speed Link Simulation Result**

### □ Stat Eye to Bathtub

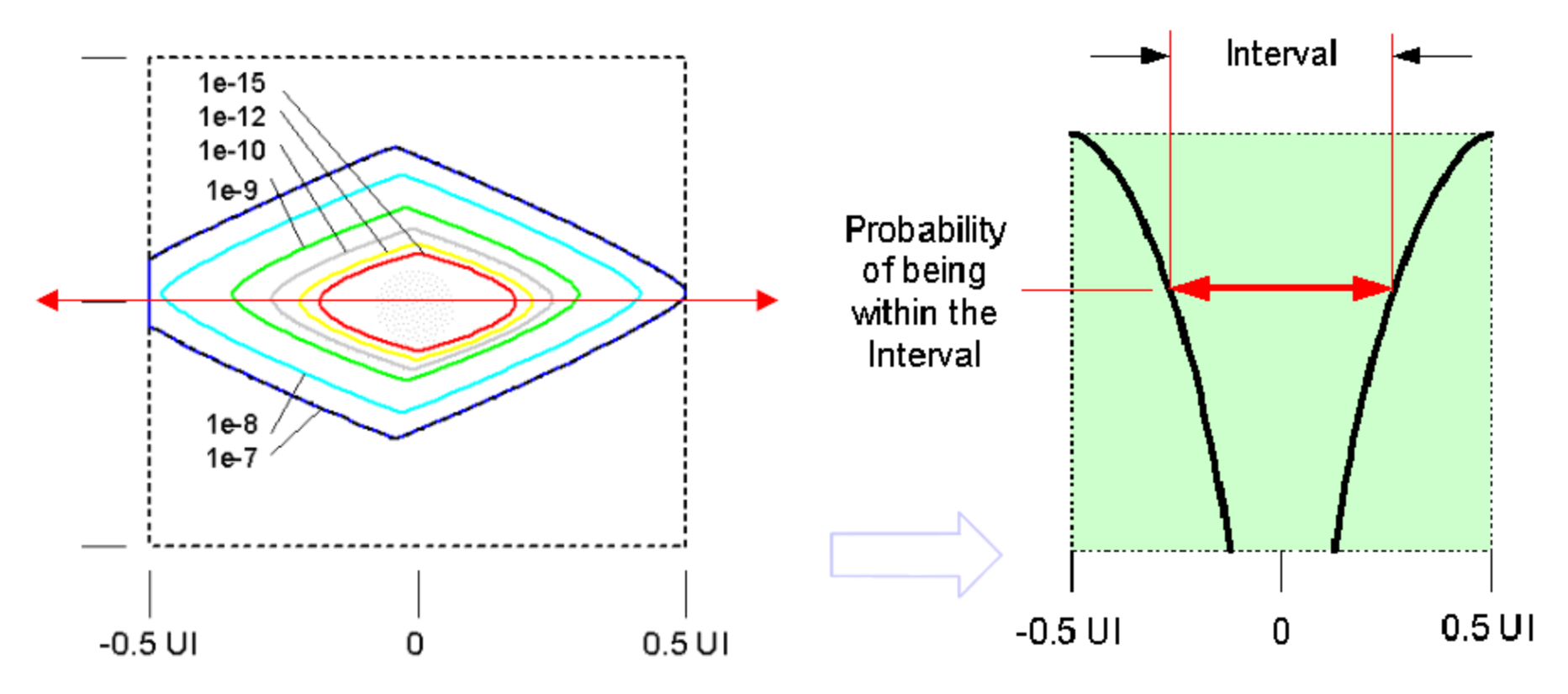

Slice Through Contours along Horizontal Axis of Stat Eye = Bert Scan Note: Not the same as Bert Scan Calculated from RJ, DJ

# 4. High Speed Link Simulation Result

CEI6GLR\_Template\_Pre\_1 tap TX
 Q=7.94 => BER = 10^-15

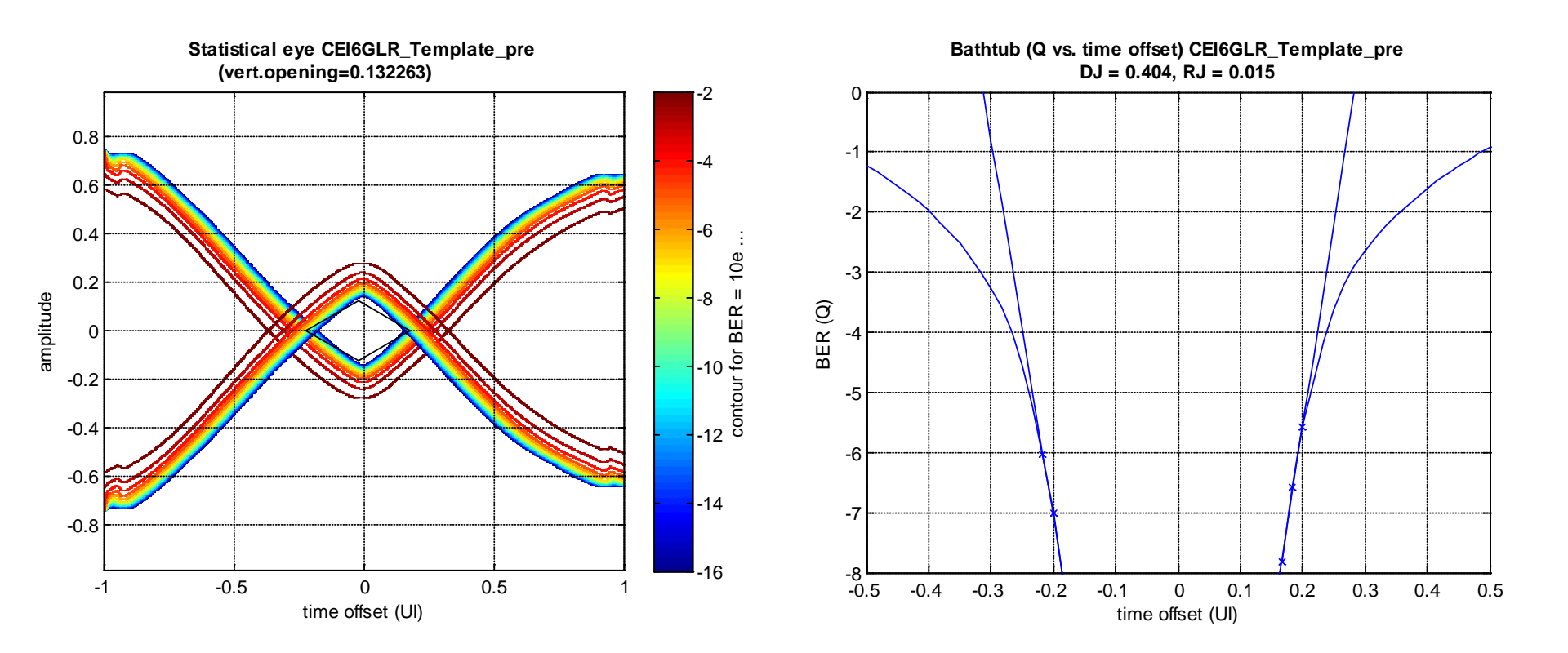

# 4. High Speed Link Simulation Result

# CEI6GLR\_Template\_Pre\_1 taps TX and 5 taps DFE RX Q=7.94 => BER = 10^-15

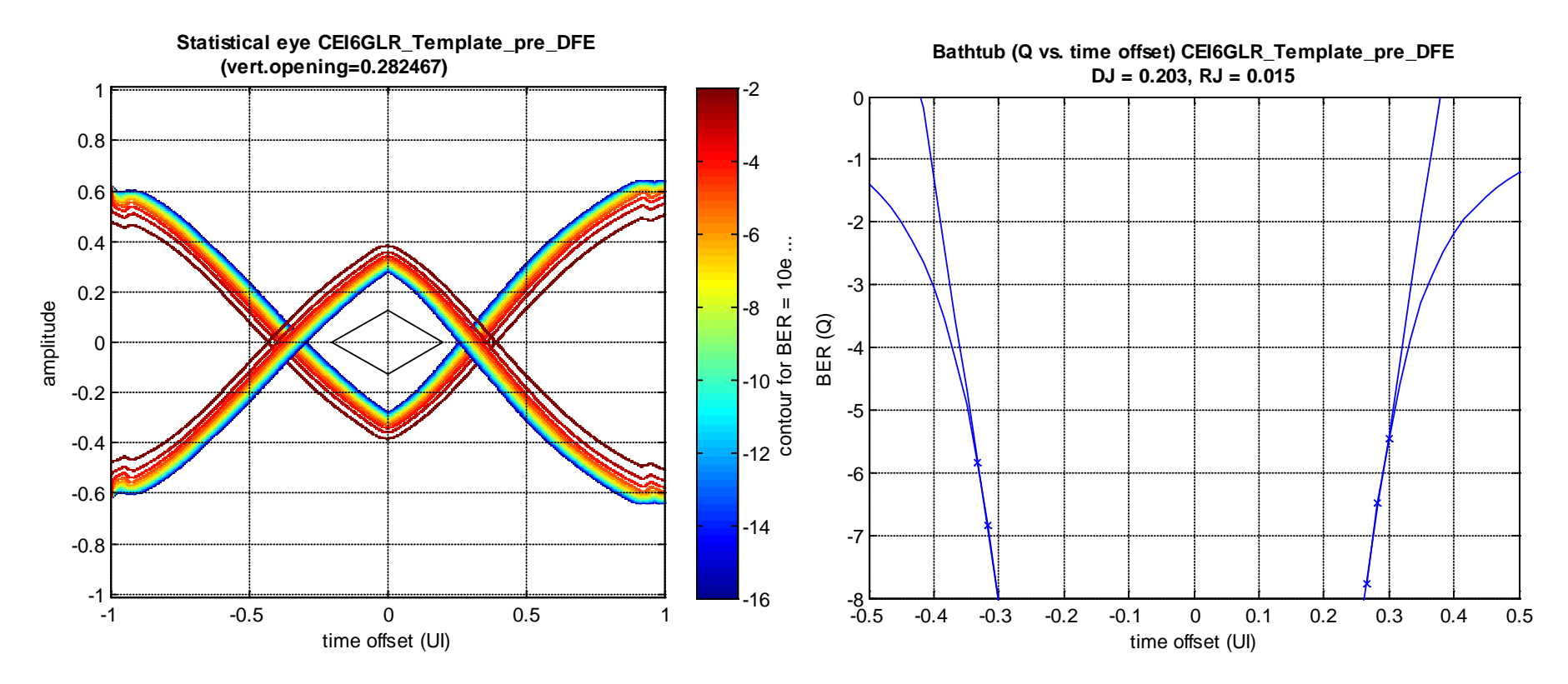

## **G** From Reference

6

NIK

## Results (2) - Contents

- Depending on the output settings of the project, a data file (csv format by default) and one or more graphic files (default: fig format) will be written during the execution of the analysis m file:
  - The data files contain one row per run with general data, input parameters and the calculated results:

| Г           |                              | A                              | E                                       | 3                                      | С                                            | D                                                   | E                                                                            | F                                             | G                                             | Н                                                        | - I                            | J                                  | K                                         |                                                | L                                              |                  |                  | M                                            | N                                            | 0                                                |                            |
|-------------|------------------------------|--------------------------------|-----------------------------------------|----------------------------------------|----------------------------------------------|-----------------------------------------------------|------------------------------------------------------------------------------|-----------------------------------------------|-----------------------------------------------|----------------------------------------------------------|--------------------------------|------------------------------------|-------------------------------------------|------------------------------------------------|------------------------------------------------|------------------|------------------|----------------------------------------------|----------------------------------------------|--------------------------------------------------|----------------------------|
|             | 1 runld                      |                                | runCo                                   | unter sta                              | rtedAt                                       | computer                                            | machinename                                                                  | lastWarning.                                  | lastErro                                      | transmitterld                                            | emphas                         | is optempha                        | asis ded                                  | channell                                       | d                                              |                  | receive          | rld                                          | ber                                          | dfetapsNu                                        | umber                      |
|             | 2 runidealTe                 | rmWithReall                    | .oad 1 of 4                             | 24                                     | 07.2008 21:58                                | 9 PCWIN                                             | ALEXANDER-SMS                                                                | 3                                             |                                               | CEI11GSR_                                                | Ex .                           | 1                                  | 0 0                                       | chidea[]                                       | ernWith                                        | RealLoad         | CEI110           | SR_Rs_                                       | A 1,00E                                      | 15                                               | 0                          |
|             | 3 runRealTe                  | <b>T</b> TD                    | 2 of 4                                  | 24                                     | 07.2008 22:03                                | 3 PCWIN                                             | ALEXANDER-SMS                                                                | 3                                             |                                               | CEI11GSR_                                                | Ex                             | 1                                  | 0 0                                       | chRealT(                                       | erm                                            |                  | CEI116           | SSR_Rs                                       | A 1,00E-                                     | 15                                               | 0                          |
| 1           | 4 runRealTe                  | mWithFilter                    | 3 of 4                                  | 24                                     | 07.2008 22:07                                | PCWIN                                               | ALEXANDER-SMS                                                                | \$                                            |                                               | CEI11GSR_                                                | Ex.                            | 1                                  | 0 0                                       | chRealTe                                       | er mWithl                                      | Fiter            | CEI116           | SSR_Rx_                                      | A 1,00E-                                     | 15                                               | 0                          |
| !           | 5 runThrougi                 | n                              | 4 of 4                                  | 24                                     | 07.2006 22:11                                | D PCWIN                                             | ALEXANDER-SMS                                                                | 3                                             |                                               | CEI11GSR_                                                | Dx                             | 1                                  | 0 0                                       | chThroug                                       | gh                                             |                  | CEI116           | SR_Rx_                                       | A 1,00E-                                     | 15                                               | 0                          |
|             |                              |                                |                                         |                                        |                                              |                                                     |                                                                              |                                               |                                               |                                                          |                                |                                    |                                           |                                                |                                                |                  |                  |                                              |                                              |                                                  |                            |
|             | Р                            | Q                              | R                                       | S                                      | T                                            | U                                                   | V                                                                            | W                                             | X                                             | Y                                                        | Z                              | AA                                 | AB                                        | AC                                             | AD                                             | AE               |                  | AF                                           | AG                                           | AH                                               |                            |
| đ           | P<br>fetapsFound             | Q<br>cdrEnabled                | R<br>tjRequired                         | S<br>djReguira                         | T<br>ed gRequired                            | U<br>eyeRequire                                     | V<br>bhethij be                                                              | W<br>itterTemplate                            | X<br>jifterDj j                               | Y<br>tterRj pr                                           | Z<br>recursors (k              | AA<br>stocursors                   | AB<br>width ba                            | AC<br>audrate                                  | AD bins m                                      | AE<br>ustincreas | eBins :          | AF<br>tictop                                 | AG<br>dj                                     | AH<br>1                                          | tj .                       |
| đ           | P<br>fetapsFound<br>/a       | C<br>cdrEnablad<br>1           | R<br>tjRequired<br>0.65                 | S<br>djRequire<br>0.45                 | ed qRequired<br>15.88                        | U<br>eyeRequire<br>0.306666                         | v<br>d jitterid<br>CEI11GSR_Jit                                              | W<br>itterTemplate<br>gauss                   | X<br>jitterOj j<br>0.15 0                     | Y [p]<br>tterRj [p]<br>.00944684                         | Z<br>recursors p<br>4          | AA<br>sostcursors<br>90            | AB<br>width ba<br>60 1.                   | AC<br>audrate<br>11e-010                       | AD<br>bins m<br>4000                           | AE<br>ustincreas | seBins<br>D      | AF<br>tictoc<br>258.679                      | AG<br>dj<br>0.142184                         | AH<br>1j<br>0.0101142                            | tj<br>0.30                 |
| d<br>n      | P<br>fetapsFound<br>/a<br>/a | G<br>cdrEnabled<br>1<br>1      | R<br>tjRequired<br>D.65<br>D.65         | S<br>djRequira<br>0.45<br>0.45         | T<br>ed qRequired<br>15.88<br>15.88          | U<br>eyeRequira<br>0.306655<br>0.305655             | V<br>d jitterid<br>CEI11GSR_Jit<br>CEI11GSR_Jit                              | W<br>itterTemplate<br>gauss<br>gauss          | X<br>jitterOj j<br>0.15 0<br>0.15 0           | Y pr<br>tterRj pr<br>.00944684<br>.00944684              | Z<br>ecursors p<br>4<br>4      | AA<br>ostcursors<br>90<br>90       | AB<br>width ba<br>60 1.<br>60 1.          | AC<br>audrate<br>11e+01D<br>11e+01D            | AD bins m 4000 4000                            | AE<br>ustincreas | səBins<br>D<br>D | AF<br>tictoc<br>258.579<br>242.05            | AG<br>dj<br>0.142184<br>0.145588             | AH<br>1<br>0.0101142<br>0.00977256               | tj<br>0.30<br>0.30         |
| d<br>n<br>n | P<br>fetapsFound<br>/a<br>/a | Q<br>cdrEnabled<br>1<br>1<br>1 | R<br>tjRequired<br>0.65<br>0.65<br>0.65 | S<br>djRequire<br>0.45<br>0.45<br>0.45 | T<br>ed qRequired<br>15.88<br>15.88<br>15.88 | U<br>eyeRequira<br>0.306656<br>0.306656<br>0.306656 | V<br>centosR_Jrt<br>centosR_Jrt<br>centosR_Jrt<br>centosR_Jrt<br>centosR_Jrt | W<br>itterTemplate<br>gause<br>gause<br>gause | X<br>jitterOj j<br>0.15 (<br>0.15 (<br>0.15 ( | Y pr<br>tterRj pr<br>.00944584<br>.00944584<br>.00944584 | Z<br>ecursors p<br>4<br>4<br>4 | AA<br>ostcursors<br>9D<br>9D<br>9D | AB<br>width ba<br>60 1.<br>60 1.<br>60 1. | AC<br>audrate<br>11e+010<br>11e+010<br>11e+010 | AD bins m 4000 4000 4000 4000 4000 4000 4000 4 | AE<br>ustincreas | seBins<br>D<br>D | AF<br>tictoc<br>258.679<br>242.05<br>155.613 | AG<br>dj<br>0.142184<br>0.145588<br>0.139604 | AH<br>1j<br>0.0101142<br>0.00977256<br>0.0118022 | tj<br>0.30<br>0.30<br>0.32 |

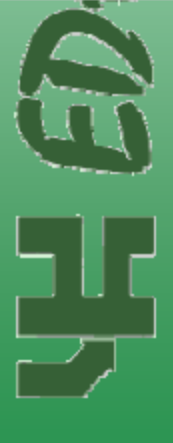

#### Graphic files contain the desired diagrams, e.g. a ststistical eye:

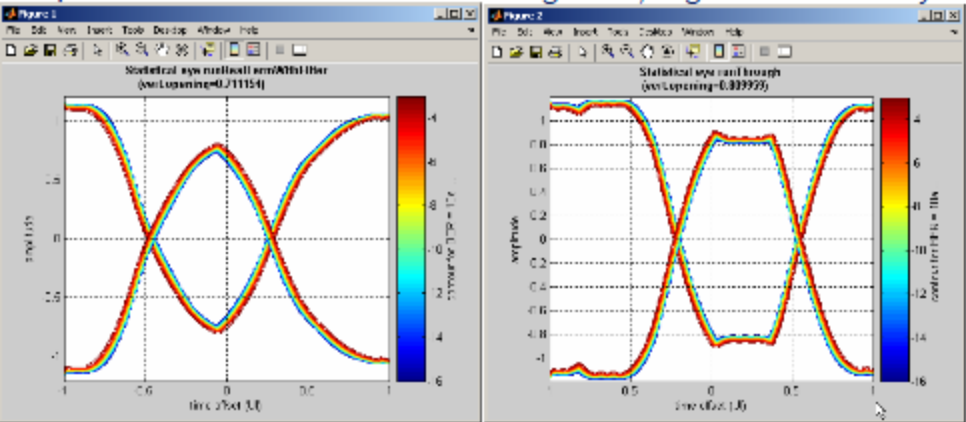

Slide 43